|    |                | Tarik Akta Perubahan OSS ke SIKaP |  |
|----|----------------|-----------------------------------|--|
| 1. | Login ke SIKaP |                                   |  |
|    |                |                                   |  |
|    |                |                                   |  |
|    |                | SĭKaP                             |  |
|    |                | Masuk ke Akun SIKaP Anda          |  |
|    |                | User ID                           |  |
|    |                | MASUK                             |  |
|    |                | Kembali ke Beranda                |  |
|    |                |                                   |  |
|    |                |                                   |  |
|    |                |                                   |  |
|    |                |                                   |  |
|    |                |                                   |  |
| _  |                |                                   |  |

Klik menu "IZIN USAHA", lalu klik tombol "UBAH" 2.

| Sikap Kontak SUMBER REFERENSI -                                                                                                    |                                                                                                    | ENGLISH BAHASA AKUN                                                                                                    | ~      |
|----------------------------------------------------------------------------------------------------|----------------------------------------------------------------------------------------------------|----------------------------------------------------------------------------------------------------|--------|
| DASHBOARD IDENTTY ION ARGA                                                                                                    | MANAJERAL SOM PENCALAMAN                                                                                                    | PERALATAN PAJAK KSO                                                                                                    | PORJAM |
| His Liebo                                                                                                    |                                                                                                    |                                                                                                    |        |
| Informad     Instructure     Instructure | h sumber data menjadi LKPP.<br>tandakan bahwa dita tenakur audah pemah div<br>tu auarang pada Bisar melakul LPB capatrosa<br>101 / 2010 Jahan menandarkan tah Usaha ban<br>cab Usaha tenaku data tenaka | rtfikasi oleh Pokja Pensilhan etsa Pojatet<br>go.kl/parta/veferenai/content/lat_tats. Mohon<br>jika melakukan pengubahan KBLI pada izin |        |
| Tampi 10 e enui                                                                                                    | B                                                                                                    | EXPORT I EXPORTALL + TAMBAH                                                                                                    |        |
| PILIH SEMUA                                                                                                    |                                                                                                    |                                                                                                    |        |
| Nomor Induk Berusaha (NB)         IPISTANSI           Lembaga 055 - E         Lembaga 055 - E           1412210029028         III           BERULANU SAMPY         Tidak ada batas                                                                                                    | KPM KBLI SU<br>khri Keci Ca                                                                                                    | MIER DATA<br>S<br>NGCAL PERUBAHAN<br>Feb-2023 10:43                                                                                     |        |
| Menampikan 1 sampai 1 dari 1 entri                                                                                                    |                                                                                                    | Sebelumnya 1 Berikutny                                                                                                    | a      |

3. Pada halaman IZIN USAHA, klik tombol "UPDATE DATA OSS"

| SIKAP KONTAK                                                                                                    | SUMBER REFERENSI *                                                                                                    | ENGLISH                                                                                                    | BAHASA AKUN V                                                                 |
|----------------------------------------------------------------------------------------------------|----------------------------------------------------------------------------------------------------|----------------------------------------------------------------------------------------------------|-------------------------------------------------------------------------------|
|                                                                                                    |                                                                                                    | - Alter                                                                                                    |                                                                               |
| Izin Usaha 🔸 U                                                                                                    | bah                                                                                                    |                                                                                                    |                                                                               |
| 🕄 Informasi                                                                                                    |                                                                                                    |                                                                                                    |                                                                               |
| dicabut<br>dicabut<br>2. Jenis Izin Usaht<br>informasikan jik<br>3. Bagi Pelaku Usa<br>usaha yang tery<br>4. Pelaku Usaha d | ina yang supan terverinkasi diapat dibbah setu aram mandini, tetapi pik<br>a yang ada pada Aplikasi SKAP salah satu acuannya adalah dari<br>a terdapat jenis izin usaha yang belum tercantum pada SIKAP mela<br>ha yang memiliki KBU 2017 dari vatau KBU 2020 alakan menamba<br>erfikasi, maka status terverifikasi pada Izin Usaha tersebut akan te<br>apat menambahkan KBL padanan yang dirasa sesuai dengan KBL | ubahan dala mengkatakan yarinkasi teme<br>ab berint https://oss.go.id/portal/referensi/c<br>ului LPSE Support.<br>ahkan izin Usaha baau, jika melakukan pengul<br>urcabut<br>yang dimiliki atau tertera pada izin Usaha | tap pata tersebut<br><b>content/list_izin</b> . Mohon<br>bahan KBLI pada izin |
|                                                                                                    |                                                                                                    |                                                                                                    |                                                                               |
|                                                                                                    |                                                                                                    | 🗘 UPDATE DATA O                                                                                                    | oss v terverifikasi                                                           |
| Jenis Izin Usaha *                                                                                                    | Nomor                                                                                                    | C UPDATE DATA C                                                                                                    | → TERVERIFIKASI                                                               |
| Jenis Izin Usaha *<br>Berlaku Sampal *                                                                                      | Nomor                                                                                                    | Surat *                                                                                                    | vss                                                                           |

4. Pastikan data yang tampil, lalu klik tombol "Validasi"

| SiKaP sour                                                                                                    | A AMA V                                                                                                    |
|----------------------------------------------------------------------------------------------------|----------------------------------------------------------------------------------------------------|
|                                                                                                    | INFORMAS                                                                                                    |
| <b>O</b> takena                                                                                                    | Apahah dod yaki KRU COS yang dismolikan di usem padh sesai dengan KRU peng Admin mili gasa dakamen<br>OSS Andro 1 kaki mersani maka daka dengi memanakaha asa peng Admin gasa daka peng Admin<br>osa pod. KRI tab Teformara daka daka dake memanakaha asa peng Admin gasa peng Admini peng Admini peng Admini peng<br>menghan yakihan beng ad anem COS Admini Tabak Temaha kan |
| 1. beda padat<br>aratu<br>2. Januar 1. Januar 1. Jan | Nama<br>Maran<br>Namo Otsi<br>Sama Otsi                                                                                                    |
| aadra yeg<br>Kursaan taa                                                                                                    | PERMICINAN DAA KASIMARI DADI KENI IZIN                                                                                                    |
|                                                                                                    | PRAVMETER 11 DATA SEBULIM 11 DATA SEBUCIH 11                                                                                                    |
| See an use of                                                                                                    | Jens Pelsu<br>Usaha                                                                                                    |
| timula tanya t                                                                                                    | Hanflani Holng<br>Usaha                                                                                                    |
| In regard for the set                                                                                                    |                                                                                                    |
|                                                                                                    | Kualifikasi                                                                                                    |
|                                                                                                    | Menampilian 1 sampal 3 dati 3 entri Sebelumnya 1 Berklutnya                                                                                                    |
|                                                                                                    |                                                                                                    |
|                                                                                                    |                                                                                                    |
|                                                                                                    | Kembali Validari                                                                                                    |
| (had serificiar)                                                                                                    |                                                                                                    |

5. Setelah tahapan tersebut, klik menu AKTA, klik tab "Akta Perubahan" kemudian klik tombol "TARIK AKTA NIB"

|   |                                                                                                    | ENGLISH BAHASA AKUN V             |
|---|----------------------------------------------------------------------------------------------------|-----------------------------------|
|   | DASHBOARD IDENTITAS IZN AYA MANAJERAL SOM PENGALAMAN I                                                                                                    | YERALATAN PAJAK KSO PENELAAN      |
|   | Daftar Akta                                                                                                    |                                   |
| - | Akta Pendin Akta Perubahan                                                                                                    |                                   |
|   | <ul> <li>Informasi</li> <li>Data LPJK bisa diedit, tetapi ketika edit, akan mengubah sumber data menjadi LKPP.</li> <li>Pada dara yang memliki tanda <a href="https://www.infikasi">tendermandakan bahwa data tersebut sudah pemah divertikasi</a><br/>Pengadaan.</li> </ul> | oleh Pokja Pemilihan atau Pojabat |
|   |                                                                                                    | · EXPORT ALL + TAMBAH             |

6. Pilih nomor akta yang diinginkan dengan mengklik tombol , lalu klik tombol "Simpan"

|   | AKTA PERUBAHAN OSS                                                                    |                                                                  |                                         |                                         | angu salat |
|---|---------------------------------------------------------------------------------------|------------------------------------------------------------------|-----------------------------------------|-----------------------------------------|------------|
|   | (3) Informasi<br>Data berikut kami tarik berdasa<br>sesual, jika terjadi ketidaksesua | rkan data yang Saudara/i isi pa<br>In data harap hubungi Helpdes | da Online Single Submission (C<br>k OSS | USS), pilih data yang menurut Saudara/i |            |
| D | Tampil 5 ¢ entri                                                                      | TANGGAL                                                          | NOTARIS                                 | TANGGAL PERUBAHAN                       |            |
|   |                                                                                       | _                                                                |                                         |                                         |            |
|   | Pengataan                                                                             | Kembali                                                          | Simpan                                  |                                         |            |
|   |                                                                                       |                                                                  |                                         |                                         |            |